## 1°/ Télécharger LAPS

https://www.microsoft.com/en-us/download/details.aspx?id=46899

## 2°/ Installer LAPS

Il est possible d'installer LAPS à distance via GPO par exemple.

msiexec /i ..\LAPS.msi /quiet

Sinon on procède à l'installation manuel avec les options suivantes sur le contrôleur de domaine :

| 🖟 Local Administrate               | or Password Solution Setup                                                                               | )                                                      | _                                                                               |                                                | ×   |
|------------------------------------|----------------------------------------------------------------------------------------------------|--------------------------------------------------------|---------------------------------------------------------------------------------|------------------------------------------------|-----|
| Custom Setup<br>Select the way you | u want features to be installe                                                                           | d.                                                     |                                                                                 |                                                |     |
| Click the icons in th              | e tree below to change the v                                                                             | way features                                           | will be installed                                                               | l.                                             |     |
|                                    | mPwd GPO Extension<br>anagement Tools<br>▼ Fat dient UI<br>■ PowerShell module<br>■ GPO Editor templates | Installs<br>compor<br>installed<br>This fea<br>hard dr | GPO CSE exter<br>nent is required<br>d on managed n<br>ature requires 0<br>ive. | nsion. This<br>to be<br>nachine.<br>KB on your |     |
|                                    |                                                                                                    |                                                        |                                                                                 | Browse                                         |     |
| Reset                              | Disk Usage                                                                                               | Back                                                   | Next                                                                            | Can                                            | cel |

Fat client UI : outil graphique pour la gestion de LAPS PowerShell module : commandes PowerShell pour LAPS GPO Editor templates : modèle ADMX de LAPS

## 3°/ Vérifier l'installation des éléments

### FAT client UI

=> %ProgramFiles%\LAPS

- AdmPwd.UI.exe
- AdmPwd.Utils.config
- AdmPwd.Utils.dll

### PowerShell module

=> %WINDIR%\System32\WindowsPowerShell\v1.0\Modules\AdmPwd.PS

- AdmPwd.PS.dll
- AdmPwd.PS.format.ps1xml

- AdmPwd.PS.psd1
- AdmPwd.Utils.config
- AdmPwd.Utils.dll
- => %WINDIR%\System32\WindowsPowerShell\v1.0\Modules\AdmPwd.PS\en-us
  - AdmPwd.PS.dll-Help.xml

### <u>CSE</u>

- => %ProgramFiles%\LAPS\CSE
  - AdmPwd.dll

### **GPO Editor templates**

- => %WINDIR%\PolicyDefinitions
  - AdmPwd.admx
- => %WINDIR%\PolicyDefinitions
  - AdmPwd.adml

### On peut également vérifier dans les programmes installés :

Effectuez des opérations de recherche, de tri et de filtrage par lecteur. Si vous voulez désinstaller ou déplacer une application, sélectionnez-la dans la liste.

| Rech    | ercher dans cette liste                         | ٩                                            |                              |
|---------|-------------------------------------------------|----------------------------------------------|------------------------------|
| Trier p | ar∶ <b>Nom</b> ∨ Filtre                         | r par : Tous les lecteurs $ \smallsetminus $ |                              |
| 10 app  | lication(s) trouvée(s)                          |                                              |                              |
| Ζz      | 7-Zip 23.01 (x64)<br>Igor Pavlov                |                                              | <b>5,52 Mo</b><br>16/10/2023 |
| 9       | Google Chrome<br>Google LLC                     |                                              | <b>104 Mo</b><br>16/10/2023  |
| 2       | Local Administrator Pa<br>Microsoft Corporation | ssword Solution                              | <b>197 Ko</b><br>16/10/2023  |
| 2       | Microsoft Edge<br>Microsoft Corporation         |                                              | 15/10/2023                   |

## 4°/ Préparation de l'Active Directory pour LAPS

## a) Trouver le contrôleur de domaine qui dispose du rôle FSMO "Maître de schéma"

Get-ADForest | Select-Object Name, SchemaMaster

PS C:\Users\Administrateur> Get-ADForest | Select-Object Name, SchemaMaster Name SchemaMaster raisin.lab raisin-dc1.raisin.lab

## b) Vérifié que le contrôleur de domaine possède les droits d'écriture (pas de RODC)

nltest.exe /dsgetdc: /writable /force

```
\Users\Administrateur≻ nltest.exe /dsgetdc: /writable
Contrôleur de domaine : \\raisin-dc1.raisin.lab
Adresse : \\192.168.9.71
GUID dom : bfb4b03c-60fa-4a02-bcf3-465c9215992d
                           om : bfb4b03c-60fa-4a02-bcr3
m : raisin.lab
forêt : raisin.lab
e du contrôleur de domaine : Default-First-Site-Name
e sîte : Default-First-Site-Name
gicateurs : PDC 6C DAP KDC TIMESERV GTIMESERV WRITABLE DNS_DC DNS_DOMAIN DNS_FOREST CLOSE_SITE FULL_SECRET WS DS_8 DS_9 DS_10 KEYLIST
gicateurs : PDC 6C DAP KDC TIMESERV GTIMESERV WRITABLE DNS_DC DNS_DOMAIN DNS_FOREST CLOSE_SITE FULL_SECRET WS DS_8 DS_9 DS_10 KEYLIST
gicateurs : PDC 6C DAP KDC TIMESERV GTIMESERV WRITABLE DNS_DC DNS_DOMAIN DNS_FOREST CLOSE_SITE FULL_SECRET WS DS_8 DS_9 DS_10 KEYLIST
gicateurs : PDC 6C DAP KDC TIMESERV GTIMESERV WRITABLE DNS_DC DNS_DOMAIN DNS_FOREST CLOSE_SITE FULL_SECRET WS DS_8 DS_9 DS_10 KEYLIST
```

## c) Mettre à jour le schéma AD

Import-Module AdmPwd.PS Update-AdmPwdADSchema

| PS C:\Users\Administ | rateur> Import-Module AdmPwd.PS                                           |         |
|----------------------|---------------------------------------------------------------------------|---------|
| PS C:\Users\Administ | rateur> Update-AdmPwdADSchema                                             |         |
| Operation            | DistinguishedName                                                         | Status  |
|                      |                                                                           |         |
| AddSchemaAttribute   | <pre>cn=ms-Mcs-AdmPwdExpirationTime,CN=Schema,CN=Configuration,DC=r</pre> | Success |
| AddSchemaAttribute   | <pre>cn=ms-Mcs-AdmPwd,CN=Schema,CN=Configuration,DC=raisin,DC=lab</pre>   | Success |
| ModifySchemaClass    | cn=computer,CN=Schema,CN=Configuration,DC=raisin,DC=lab                   | Success |

## d) Vérifier l'apparition des 2 nouveaux attributs

Activer les fonctionnalités avancées

Utilisateurs et ordinateurs Active Directory

| Fichier Action                                                                                                    | Affichag                                                                | e ?                                                                                                    |                                                    |                                                                                  |
|----------------------------------------------------------------------------------------------------|-------------------------------------------------------------------------|----------------------------------------------------------------------------------------------------|----------------------------------------------------|----------------------------------------------------------------------------------|
| 🗇 🄿 🔀 📰                                                                                                    | Ajo                                                                     | uter/supprimer des colonr                                                                                       | nes                                                |                                                                                  |
| Utilisateurs et<br>Currier Requêtes<br>Requêtes<br>Requêtes<br>Sim raisin.lab<br>Sim Builtin<br>Comp<br>Sim Doma<br>Sim Foreig<br>Sim Keys<br>Sim LostAr | G Grai<br>el Peti<br>Lista<br>u ● Déta<br>ir Utili<br>n ✔ Fon<br>ng Opt | ndes icônes<br>tes icônes<br>a<br>ails<br>sateurs, contacts, groupes<br>ctionnalités avancées<br>ions de filtre | s et ordinateurs en f                              | tant que conteneurs                                                              |
| > 🦰 Manag<br>> 🚰 Progra<br>> 🚰 Systen<br>> 🚰 Users<br>> ో NTDS<br>> 🎦 TPM D                                                                              | ge Pers<br>n<br>Quotas<br>Devices                                       | onnaliser<br>Program Data<br>System<br>TPM Devices                                                              | Conteneur<br>Conteneur<br>msTPM-Infor<br>Conteneur | Default location for stor<br>Builtin system settings<br>Default container for up |

### Noter la présence des attributs

| Utilisateurs et ordinateurs Active                                                                                                    | Directory                                                                                                    | — 🗆                                                    |
|----------------------------------------------------------------------------------------------------|----------------------------------------------------------------------------------------------------|--------------------------------------------------------|
| Fichier Action Affichage ?                                                                                                    |                                                                                                    |                                                        |
| 🗢 🔿 🖄 📆 🖬 🗡 🛙                                                                                                    | 3 @ 🕞   🛛 🖬   % 🔌 🖆 🍞 🖻 🍇                                                                                                    |                                                        |
| <ul> <li>Utilisateurs et ordinateurs Active</li> <li>Requêtes enregistrées</li> <li>Risin.lab</li> <li>Builtin</li> <li>Computers</li> <li>Domain Controllers</li> <li>ForeignSecurityPrincipal:</li> <li>Keys</li> </ul> | BLOODHOUND WIN10<br>Propriétés de : WIN10<br>Général Système d'exploitation Membre de Délégation Réplica<br>LAPS Emplacement Géré par Objet Sécurité Appel entrant                                                                                                    | ? ×<br>ation de met de passe<br>it Éditeur d'attributs |
| <ul> <li>CostAndFound</li> <li>Managed Service Accour</li> <li>Program Data</li> <li>System</li> <li>Users</li> <li>NTDS Quotas</li> <li>TPM Devices</li> </ul>                                                           | Attributs :         Attribut       Valeur         msExchHouseldentifier <non défini="">         msExchLabeledURI       <non défini="">         msIIS-FTPDir       <non défini="">         msIIS-FTPRoot       <non défini="">         msImaging-HashAlgor       <non défini="">         ms-Mcs-AdmPwd       <non défini="">         ms-Mcs-AdmPwd       <non défini="">         mSMQDigests       <non défini="">         mSMQDigestsMig       <non défini="">         mSMQSignCertificates       <non défini="">         mSMQSignCertificates       <non défini=""></non></non></non></non></non></non></non></non></non></non></non> |                                                        |
| < >>                                                                                                    | msNPAllowDialin <non défini=""><br/>msNPCallingStationID <non défini=""></non></non>                                                                                                    | ,                                                      |
|                                                                                                    | Kodifier Filtrer                                                                                                    |                                                        |

# e) Attribuer les droits d'écriture sur les attributs aux machines

Les machines qui doivent être managées via **LAPS** ont besoin de mettre à jour les attributs **ms-MCS-AdmPwdExpirationTime** et **ms-MCS-AdmPwd** au sein de notre annuaire **Active Directory**. Sinon, il ne sera pas possible de stocker dans l'AD la **date d'expiration** et le **mot de passe**.

Cela se fait via la commande PowerShell :

Set-AdmPwdComputerSelfPermission -OrgUnit "CN=Computers,DC=raisin,DC=lab"

| PS C:\Users\Administ | <pre>rateur&gt; Set-AdmPwdComputerSelfPermission -OrgUnit "CN=Computers,DC</pre> | =raisin,DC=lab" |
|----------------------|----------------------------------------------------------------------------------|-----------------|
| Name                 | DistinguishedName                                                                | Status          |
|                      |                                                                                  |                 |
| Computers            | CN=Computers,DC=raisin,DC=lab                                                    | Delegated       |

## f) Gestion des permissions : restriction des droits en lecture sur les attributs étendus

Afin d'empêcher les utilisateurs ou des groupes de voir les mots de passes (stockés en clair), nous devons supprimer le droit "Tous les droits étendus" des utilisateurs et des groupes qui ne sont pas autorisés à lire la valeur de l'attribut ms-Mcs-AdmPwd. Cela est nécessaire car le droit "Tous les droits étendus" donne également la permission de lire les attributs confidentiels.

## On peut déjà voir qui possède ces droits via la commande PowerShell suivante :

Find-AdmPwdExtendedrights -Identity "CN=Computers,DC=raisin,DC=lab" | Format-Table

| PS C:\Users\Administrateur> Find-Ac | <pre>imPwdExtendedrights -Identity "CN=Computers,DC=raisin,DC=lab"   Format-Table</pre> |  |
|-------------------------------------|-----------------------------------------------------------------------------------------|--|
| ObjectDN                            | ExtendedRightHolders                                                                    |  |
|                                     |                                                                                         |  |
| CN=Computers,DC=raisin,DC=lab       | {AUTORITE NT\Système, RAISIN\Admins du domaine}                                         |  |

lci on peut voir que les membres du groupe "Admins du domaine" ont un accès à ces informations : c'est normal, c'est la configuration par défaut.

### Ajouter des utilisateurs / groupes qui auront accès à ces attributs

Set-AdmPwdReadPasswordPermission -OrgUnit "CN=Computers,DC=raisin,DC=lab" - AllowedPrincipals raisin\toto,raisin\utilisateurs33

Set-AdmPwdResetPasswordPermission -OrgUnit "CN=Computers,DC=raisin,DC=lab" - AllowedPrincipals raisin\toto,raisin\utilisateurs33

## 5°/ Implication pour la sécurité de machines jointes à un environnement Active Directory

▲ Il est fortement recommandé de configurer l'annuaire Active Directory pour interdire aux utilisateurs d'ajouter des ordinateurs au domaine : sinon l'utilisateur disposera des droits pour lire le mot de passe de l'ordinateur qu'il a ajouté lui-même au domaine. Par défaut, chaque utilisateur peut ajouter jusqu'à 10 machines au domaine (selon un quota définit au sein de l'attribut msDS-MachineAccountQuota) sans avoir besoin des droits d'administrateur au niveau du domaine.

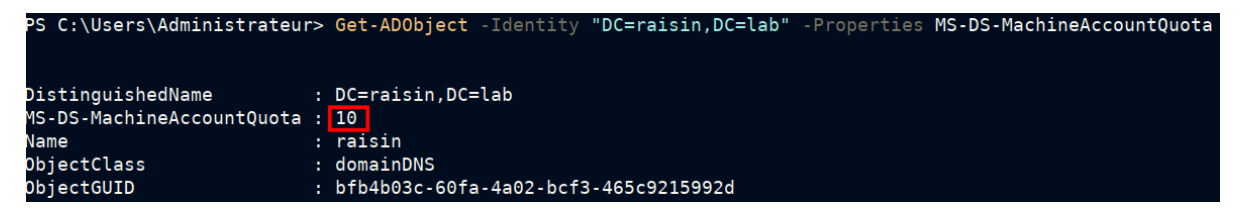

Pour modifier le quota, on peut exécuter la commande suivante :

Set-ADDomain -Identity "DC=raisin,DC=lab" -Replace @{"ms-DS-MachineAccountQuota"="0"}

Autre méthode, via une GPO qui modifie les autorisations par défaut :

On va dans Configuration ordinateur > Stratégies > Paramètres Windows > Paramètres de sécurité > Stratégies locales >> **Attribution des droits utilisateurs** 

On modifie le paramètre **Ajouter des stations de travail au domaine** en supprimant <del>Utilisateurs authentifiés</del> et en le remplaçant par **Administateurs** 

## 6°/ Configuration de la GPO LAPS

Cette GPO va contenir différents paramètres, notamment pour activer la gestion du compte Administrateur avec LAPS, ou encore pour définir la complexité du mot de passe généré aléatoirement par LAPS.

Il existe deux fichiers qui ont été installés par LAPS :

C:\Windows\PolicyDefinitions\AdmPwd.admx C:\Windows\PolicyDefinitions\en-US\AdmPwd.adml

Il faut les copier vers les emplacements suivants :

C:\Windows\SYSVOL\sysvol\raisin.lab\Policies\PolicyDefinitions C:\Windows\SYSVOL\sysvol\raisin.lab\Policies\PolicyDefinitions\en-US

#### On peut copier / coller les lignes suivantes :

cd C:/Windows/PolicyDefinitions mkdir c:\Windows\SYSVOL\sysvol\raisin.lab\Policies\PolicyDefinitions mkdir c:\Windows\SYSVOL\sysvol\raisin.lab\Policies\PolicyDefinitions\en-US cp AdmPwd.admx c:\Windows\SYSVOL\sysvol\raisin.lab\Policies\PolicyDefinitions cp en-US\AdmPwd.adml c:\Windows\SYSVOL\sysvol\raisin.lab\Policies\PolicyDefinitions\en-US

Ensuite nous allons créer une **GPO** que nous appellerons **LAPS-Config** (à faire dans l'OU hébergeant les machines qui n'existe pas ici). Puis nous allons dans *Configuration ordinateur* > *Stratégies* > *Modèles d'administration : définitions de stratégies*. Comme nous avons précédemment importé les fichiers **ADMX** / **ADML** dans **SYSVOL**, nous pouvons voir une nouvelle catégorie : **LAPS** 

| 📓 Gestion de stratégie de groupe                                                                                                    | - 🗆 ×                                                                                                    |                                                                  |                                                                                                    |                                                                          |   |
|----------------------------------------------------------------------------------------------------|----------------------------------------------------------------------------------------------------|------------------------------------------------------------------|----------------------------------------------------------------------------------------------------|--------------------------------------------------------------------------|---|
| 📓 Fichier Action Affichage Fenêtre ?                                                                                                    | - 8                                                                                                    | ×                                                                |                                                                                                    |                                                                          |   |
| 🗢 🔿  📰 🗙 🖬 📓 🖬                                                                                                    |                                                                                                    | de Windows                                                       |                                                                                                    |                                                                          |   |
| is Gestion de stratégie de groupe<br>∨ À Forêt : raisin.lab<br>∨ S Domaines<br>∨ j raisin.lab                                                                                                    | <ul> <li>jÉditeur de gestion des stratégies de groupe</li> <li>Fichier Action Affichage ?</li> <li></li></ul>                                                                                                    |                                                                  |                                                                                                    | - □                                                                      | × |
| <ul> <li>ii) Default Domain Policy</li> <li>iii) Domain Controllers</li> <li>iii) Domain Controllers Policy</li> <li>iii) Default Domain Controllers Policy</li> <li>iii) Default Domain Policy</li> <li>iiii) LaPS-Config</li> <li>iiiiiiiiiiiiiiiiiiiiiiiiiiiiiiii</li></ul> | Stratégie LAPS-Config [RAISIN-DC1.RAISINLAB]           V         Configuration ordinateur           V         Stratégies           >         Paramètres du logicial           >         Paramètres du logicial           >         Modeles et duministration : définitions de stratégies (f            Modeles duministration : définitions de stratégies (f            Tous les paramètres | LAPS<br>Sélectionnez un élément pour obtenir<br>une description. | Paramètre<br>Password Settings<br>Mame of administrator account to manage<br>Do not allow password expiration time longer than required<br>Enable local admin password management | État<br>Non configuré<br>Non configuré<br>Non configuré<br>Non configuré |   |

Explication des paramètres :

• Password Settings : définir la complexité du mot de passe, sa longueur et sa durée de vie

- Name of administrator account to manage : définir un compte administrateur à configurer autre que le compte Administrateur intégré à Windows. En effet, le compte Administrateur BUILT-IN est automatiquement détecté, grâce au SID (Identifiant de sécurité unique) même s'il est renommé. Si l'on cible le compte Administrateur intégré à Windows, il ne sera pas utile de configurer ce paramètre.
- Do not allow password expiration longer than required by policy : ne pas autoriser une expiration du mot de passe plus longue que le permet la stratégie définie au sein du paramètre "Password settings".
- Enable local admin password management : activer ou désactiver la gestion du mot de passe administrateur avec LAPS pour l'ordinateur cible.

### a) Configuration des paramètres

Pour **Password Settings**, on l'active et on met par exemple la configuration suivante :

| Password Complexity                                |        |  |  |  |  |  |
|----------------------------------------------------|--------|--|--|--|--|--|
| Large letters + small letters + numbers + specials | $\sim$ |  |  |  |  |  |
| Password Length 12                                 |        |  |  |  |  |  |
| Password Age (Days) 30                             |        |  |  |  |  |  |

Ensuite, nous allons activer deux autres paramètres donc il suffit de les basculer sur l'état "Activé"

```
÷
```

Enable local admin password management (indispensable pour activer LAPS) Do not allow password expiration longer than required by policy

Le dernier paramètre ne sera pas configuré, car le compte "Administrateur" d'origine est utilisé sur sur notre poste de tests. Il conviendra de l'activer et le configurer en fonction de vos besoins. Vous pouvez fermer la GPO puisqu'elle est prête.

Comme cette GPO ne contient uniquement que des paramètres ordinateur, nous allons désactiver le traitement des paramètres utilisateurs. Pour ce faire, cliquer droit sur la GPO puis sous "Etat GPO", cliquer sur "Paramètres de configuration utilisateurs désactivés".

| 🔣 Gestion de stratégie de groupe                                                                                                    |                                                         | LAPS-Co                 | onfig        |                  |                            |                     |                         |                |
|----------------------------------------------------------------------------------------------------|---------------------------------------------------------|-------------------------|--------------|------------------|----------------------------|---------------------|-------------------------|----------------|
| A Forêt : raisin.lab     A Pomainer                                                                                                    |                                                         | Étendue                 | Détails      | Paramètres       | Délégation                 | État                |                         |                |
| <ul> <li>Image: Somalities</li> <li>Image: Somalities</li> <li>Image: Somalities&lt;</li></ul> | ,                                                       | Liaisons<br>Afficher le | s liaisons   | à cet emplace    | ement : ra                 | isin.lab            |                         | ~              |
| 🛒 LAPS-Config<br>> 🗊 Domain Controllers                                                                                                    |                                                         | Les sites,              | domaines     | s et unités d'or | rganisation s              | uivants s           | ont liés à cet          | objet Gł       |
| ✓ i Objets de stratégie de<br>I Default Domain C                                                                                                    | groupe<br>ontrollers Policy                             | Emplace                 | ment<br>.lab |                  |                            |                     | Appliqué<br>Non         | Lien a<br>Oui  |
| Default Domain Po                                                                                                    | olicy                                                   | <                       |              |                  |                            |                     |                         | >              |
| Nouvel objet                                                                                                    | Modifier                                                |                         |              | -, *             |                            |                     |                         |                |
| > 📑 Filtres WMI                                                                                                    | État GPO                                                |                         | >            | Activé           |                            |                     |                         |                |
| > 📺 Objets GPO Start                                                                                                    | Sauvegarder                                             |                         |              | ✓ Param          | ètres de co                | nfigurat            | ion utilisate           | urs désactivé  |
| 證 Modélisation de stratégi<br>🕞 Résultats de stratégie de                                                                                                    | Restaurer à partir d'une sau<br>Importer des paramètres | ivegarde                |              | Param<br>Tous le | etres de co<br>es paramètr | ntigurat<br>es désa | tion ordinate<br>ctivés | eurs desactive |

## 7°/ Déploiement sur la machine cliente

On se rend sur la machine **WIN10** et on met à jour les GPOs :

gpupdate /force

On en profite pour installer **LAPS**. On peut le faire via déploiement GPO mais ici on le fera via Chocolaley :

choco install laps -y

On redémarre ensuite la machine.

## 8°/ Utilisation de LAPS

### a) Afficher le mot de passe administrateur local

Si l'on se rend dans les propriétés de l'ordinateur WIN10, on peut voir deux nouvelles choses :

- Le mot de passe du compte administrateur local
- La date d'expiration du mot de passe

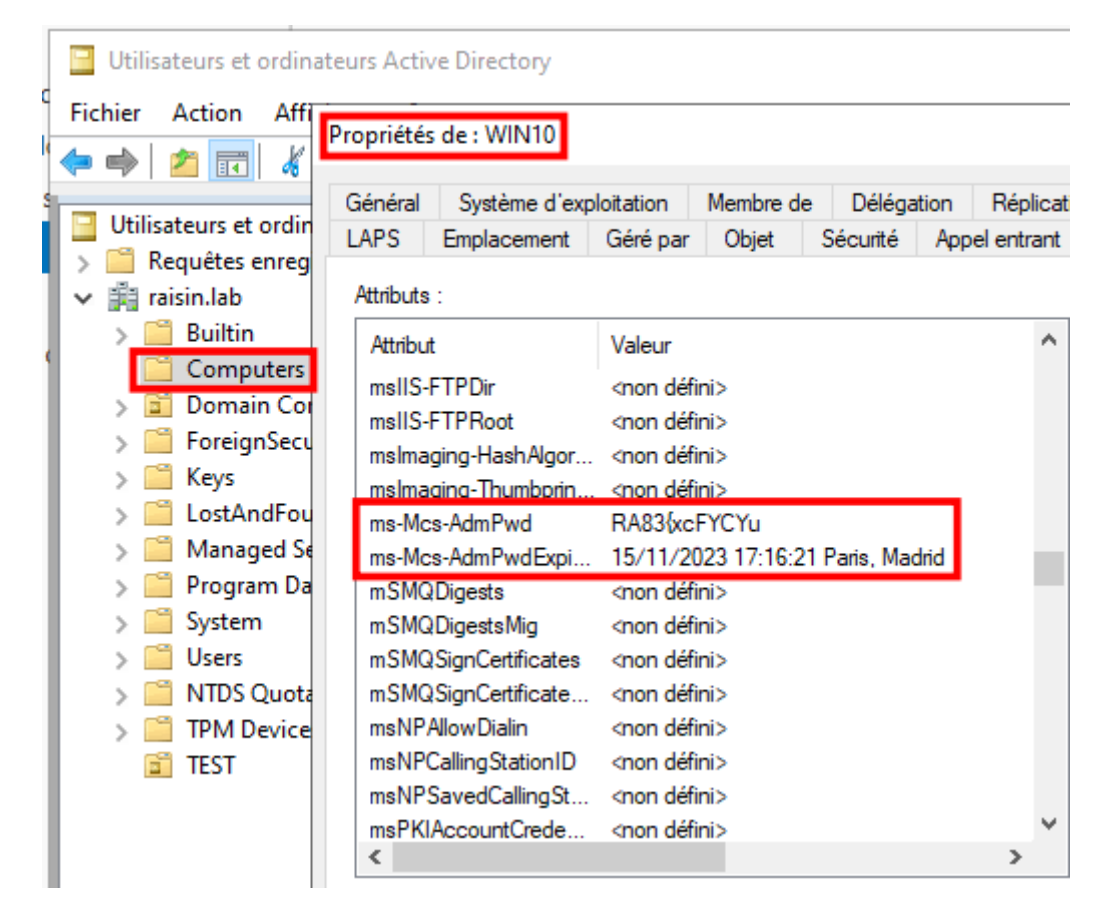

On peut retrouver ces informations en utilisant, depuis le contrôleur de domaine, LAPS UI :

| 🎥 LAPS UI                                                   | ×      |
|-------------------------------------------------------------|--------|
| Computer name:<br>WIN10                                     | Search |
| Password:                                                   |        |
| RA83 { xcFYCYu                                              |        |
| Password expires:                                           |        |
| 15/11/2023 17:16:21                                         |        |
| New expiration time (leave as is for immediate expiration): |        |
| lundi 16 octobre 2023 18:25:53                              | Set    |
|                                                             | Exit   |
|                                                             |        |

Une troisième façon de récupérer le mot de passe se fait via PowerShell :

Get-AdmPwdPassword -ComputerName WIN10

| PS C:\Users\Administ | rateur> Get-AdmPwdPassword -ComputerName WIN10 |              |                     |
|----------------------|------------------------------------------------|--------------|---------------------|
| ComputerName         | DistinguishedName                              | Password     | ExpirationTimestamp |
|                      |                                                |              |                     |
| WIN10                | CN=WIN10,CN=Computers,DC=raisin,DC=lab         | RA83{xcFYCYu | 15/11/2023 17:16:21 |

<u>Si l'on disposait de plusieurs machines Windows, on pourrait en une seule commande récupérer</u> <u>l'ensemble des mots de passe de ces machines via la commande PowerShell suivante :</u>

```
Get-ADComputer -Filter * -SearchBase "CN=Computers,DC=raisin,DC=lab" | Get-
AdmPwdPassword
```

| ComputerName        | DistinguishedName                                                                     | Password     | ExpirationTimestamp                        |
|---------------------|---------------------------------------------------------------------------------------|--------------|--------------------------------------------|
|                     |                                                                                       |              |                                            |
| WIN10<br>BLOODHOUND | CN=WIN10,CN=Computers,DC=raisin,DC=lab<br>CN=BLOODHOUND,CN=Computers,DC=raisin,DC=lab | RA83{xcFYCYu | 15/11/2023 17:16:21<br>01/01/0001 00:00:00 |

lci, nous n'avons pas installé **LAPS** sur la machine **BLOODHOUND**.

## b) Réinitialiser le mot de passe administrateur local

Si depuis LAPS UI on clique sur le bouton Set, alors le mot de passe expire immédiatement :

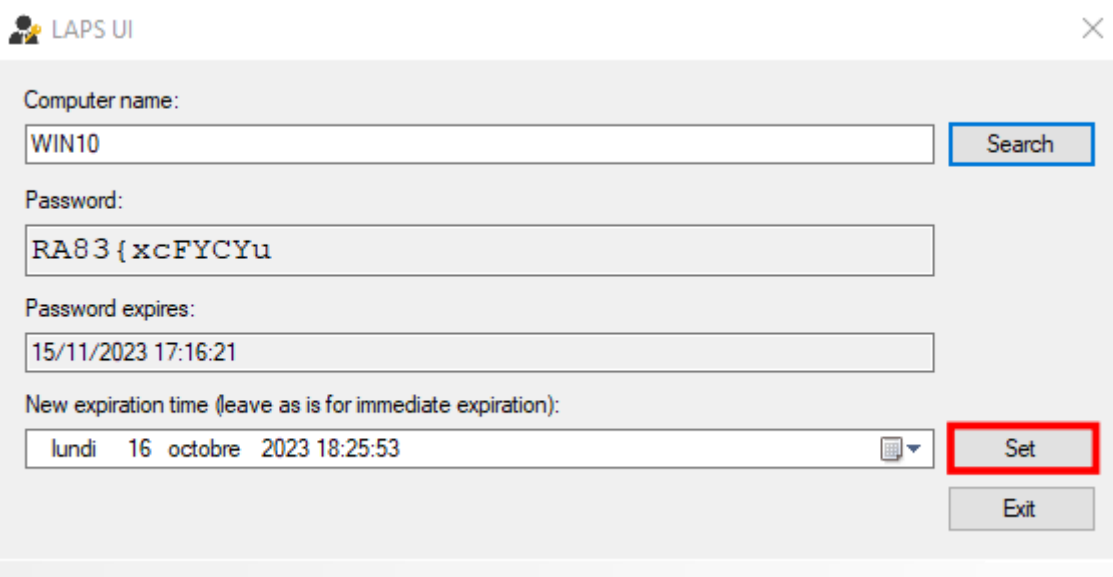

Lorsque la machine redémarrera (initialisation de la GPO Ordinateur), alors un nouveau mot de passe sera configuré.

Si l'on modifie la date d'expiration, alors on repousse l'expiration du mot de passe à une date ultérieure par rapport à celle qui était prévue.

Si on veut réinitialiser le mot de passe immédiatement en PowerShell :

Reset-AdmPwdPassword -ComputerName WIN10

Si on veut réinitialiser la date d'expiration immédiatement en PowerShell :

Reset-AdmPwdPassword -ComputerName WIN10 -WhenEffective "15.12.2023 07:00"

# c) Modification du niveau de log de LAPS sur une machine cliente

Il faut dans un premier temps utiliser RegEdit sur la machine cliente pour créer une clef de registre.

#### On se rend à l'adresse :

HKEY\_LOCAL\_MACHINE\SOFTWARE\Microsoft\Windows NT\CurrentVersion\Winlogon\GPExtensions{D76B9641-3288-4f75-942D-087DE603E3EA}

## Puis on créer une valeur **DWORD 32 bits** qui se nomme **ExtensionDebutLevel**. Cette valeur peut <u>être :</u>

- 0 : Erreurs.
- 1 : Erreurs / Avertissements.
- 2 : Erreurs / Avertissements / Infos.

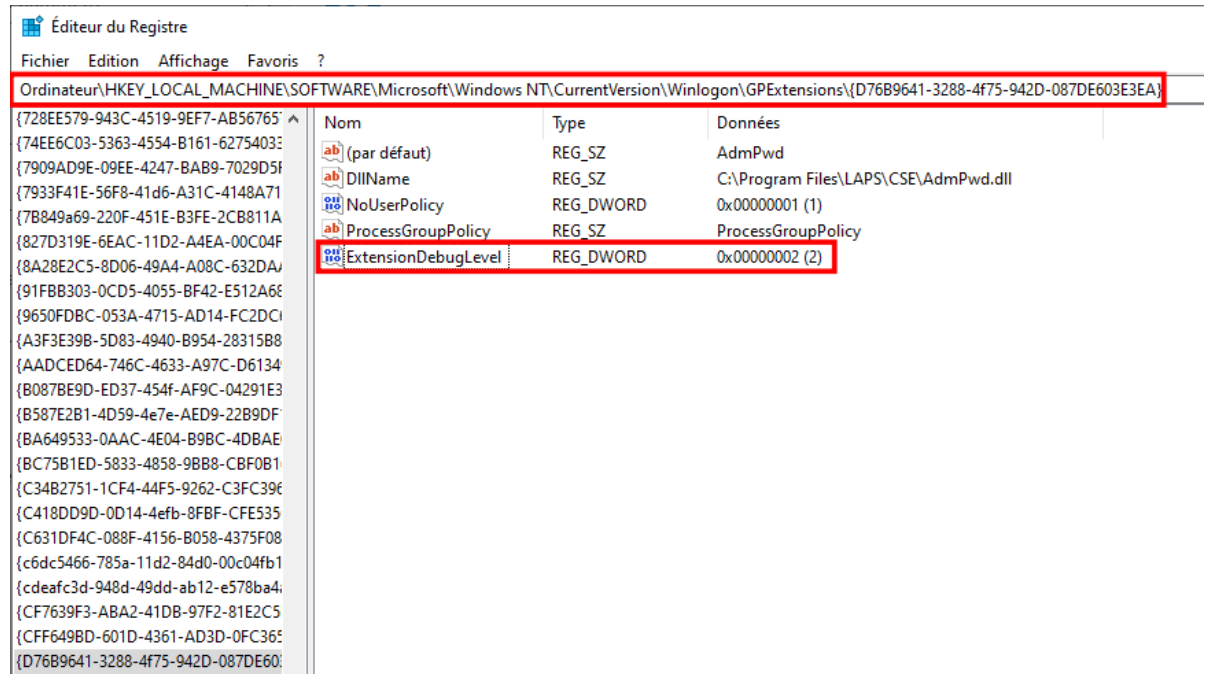

Nous allons mettre 2 pour voir ce que cela produit. Une fois que c'est fait, on redémarre la machine.

Nous ouvrons ensuite l'observateur d'événements :

| 🛃 Observateur d'événements                                                                                                    |                                 |                      |             |           |            |             |  |  |
|----------------------------------------------------------------------------------------------------|---------------------------------|----------------------|-------------|-----------|------------|-------------|--|--|
| Fichier Action Affichage ?                                                                                                    |                                 |                      |             |           |            |             |  |  |
|                                                                                                    |                                 |                      |             |           |            |             |  |  |
| Observateur d'événem                                                                                                    | nents (Loci Application Nor     | nbre d'événements    | : 19 184 (! | ) Nouveau | ( événemen | ts disponib |  |  |
| Affichages person<br>Sector Sector Se | nalisés<br>Niveau               | Date et heure        |             | Source    | ID de l'   | Catégo      |  |  |
| 🛛 😭 Application                                                                                                    | <ol> <li>Information</li> </ol> | 16/10/2023 18:50:1   | 9           | Search    | 1003       | Service     |  |  |
| Security                                                                                                    | Ouvrir le journal enregistré    |                      | 9           | ESENT     | 326        | Général     |  |  |
| 🔲 Installatio                                                                                                    | Créer une vue personnalisée.    |                      | 9           | ESENT     | 105        | Général     |  |  |
| 🛃 Système                                                                                                    | Importer une vue personnalis    | ée                   | 8           | ESENT     | 102        | Général     |  |  |
| Événemer                                                                                                    | importer une vue personnuns     |                      | 7           | Securit   | 8198       | Aucun       |  |  |
| > 💾 Journaux des                                                                                                    | Effacer le journal              |                      | 7           | Securit   | 1003       | Aucun       |  |  |
| Abonnement                                                                                                    | Filtrer le journal actuel       |                      | 7           | Securit   | 1003       | Aucun       |  |  |
|                                                                                                    | Propriétés                      |                      | 4           | Deskto    | 9027       | Aucun       |  |  |
| Pacharshar                                                                                                    |                                 |                      | 8           | Nutani    | 255        | Aucun       |  |  |
|                                                                                                    |                                 | 8                    | Nutani      | 255       | Aucun      |             |  |  |
|                                                                                                    | Enregistrer tous les eveneme    | nts sous             | 8           | Nutani    | 255        | Aucun       |  |  |
|                                                                                                    | Joindre une tâche à ce journa   | ıl                   | 5           | Nutani    | 255        | Aucun       |  |  |
|                                                                                                    | Affichage                       | >                    | 5           | Nutani    | 255        | Aucun       |  |  |
|                                                                                                    | ,                               |                      | 5           | Nutani    | 255        | Aucun       |  |  |
|                                                                                                    | Actualiser                      |                      | 5           | Nutani    | 255        | Aucun       |  |  |
|                                                                                                    | ?                               | >                    | 4           | Securit   | 8198       | Aucun       |  |  |
|                                                                                                    |                                 | 10/ 10/ 2023 10:30:0 | 4           | Securit   | 1003       | Aucun       |  |  |

Nous y appliquons un filtre : AdmPwd

| Filtrer le journal actuel                                                                                                    | >                                   | < |  |
|----------------------------------------------------------------------------------------------------|-------------------------------------|---|--|
| Filtrer XML                                                                                                    |                                     |   |  |
| Connecté :                                                                                                    | À tout moment $\checkmark$          |   |  |
| Niveau d'événement :                                                                                                    | Critique Avertissement Commentaires |   |  |
|                                                                                                    | Erreur Information                  |   |  |
| Par journal                                                                                                    | Journaux d'événements : Application |   |  |
| O Par source                                                                                                    | Sources d'événements : AdmPwd       |   |  |
| Inclut/exclut des ID d'événements : entrez les numéros ou les plages d'identificateurs en les<br>séparant par des virgules. Pour exclure des critères, faites-les précéder du signe « moins ».<br>Par exemple 1,3,5-99,-76 |                                     |   |  |

Et nous obtenons :

| Application Nombre d'événements : 19 201                               |                     |        |          |                       |  |  |
|------------------------------------------------------------------------|---------------------|--------|----------|-----------------------|--|--|
| Filtré : Journal: Application; Source: AdmPwd. Nombre d'événements : 3 |                     |        |          |                       |  |  |
| Niveau                                                                 | Date et heure       | Source | ID de l' | Catégorie de la tâche |  |  |
| Information                                                            | 16/10/2023 18:49:59 | AdmPwd | 14       | Aucun                 |  |  |
| <ol> <li>Information</li> </ol>                                        | 16/10/2023 18:49:59 | AdmPwd | 11       | Aucun                 |  |  |
| (i) Information                                                        | 16/10/2023 18:49:59 | AdmPwd | 15       | Aucun                 |  |  |

Sur ces 3 logs, dans l'ordre nous avons comme résultats :

- Beginning processing
- It is not necessary to change password yet. Days to change: 30
- Finished successfully

- Le client LAPS n'est pas en mesure de réinitialiser le mot de passe Administrateur
- Le client LAPS ne parvient pas à écrire le nouveau mot de passe dans l'Active Directory

### d) Activer l'audit LAPS sur le contrôleur de domaine

Pour activer les logs, il faut saisir la commande suivante en PowerShell :

Set-AdmPwdAuditing -OrgUnit "CN=Computers,DC=raisin,DC=lab" -AuditedPrincipals "Admins du domaine"

| PS C:\Users\Administ | rateur> Set-AdmPwdAuditing -OrgUnit "CN=Computers,DC=raisin,DC=lab | " -AuditedPrincipals "Admins du domaine" |
|----------------------|--------------------------------------------------------------------|------------------------------------------|
| Name                 | DistinguishedName                                                  | Status                                   |
|                      |                                                                    |                                          |
| Computers            | CN=Computers,DC=raisin,DC=lab                                      | Delegated                                |

On peut cibler plusieurs groupes en les séparant par une virgule.

Vérifions à présent que cela fonctionne. Pour cela nous allons lancer la commande PowerShell permettant de récupérer le mot de passe du compte Administrateur local sur la machine **WIN10**.

Get-AdmPwdPassword PC-01

Un événement va être généré depuis l'**Observateur d'événements** dans *Journaux Windows* > *Sécurité* ayant pour *ID de l'événement* **4662**